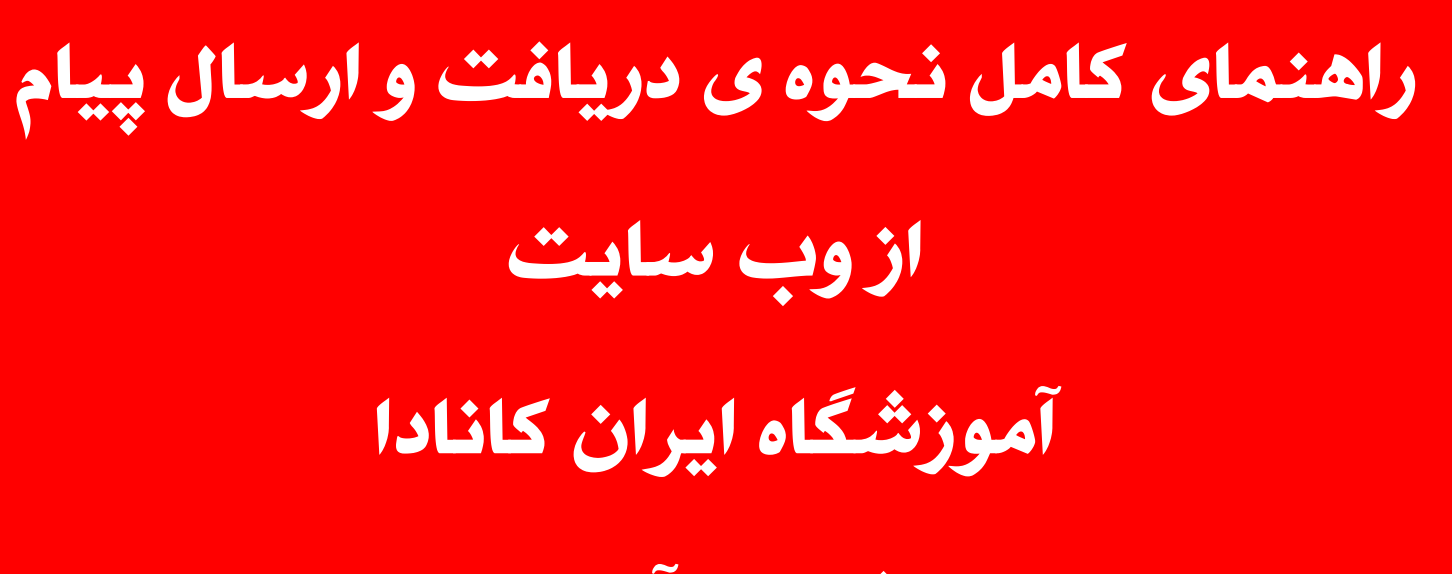

ويژه زبان آموزان

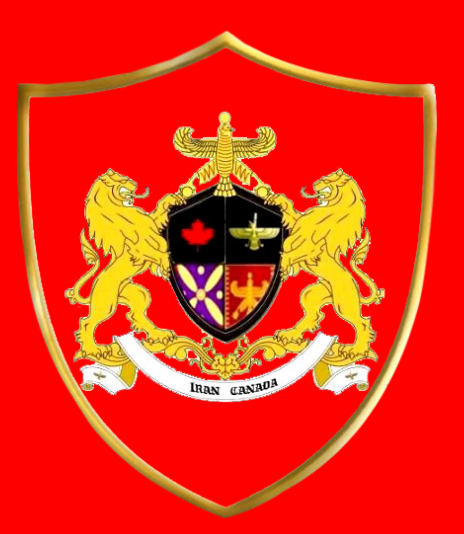

**IRAN CANADA** 

Language School

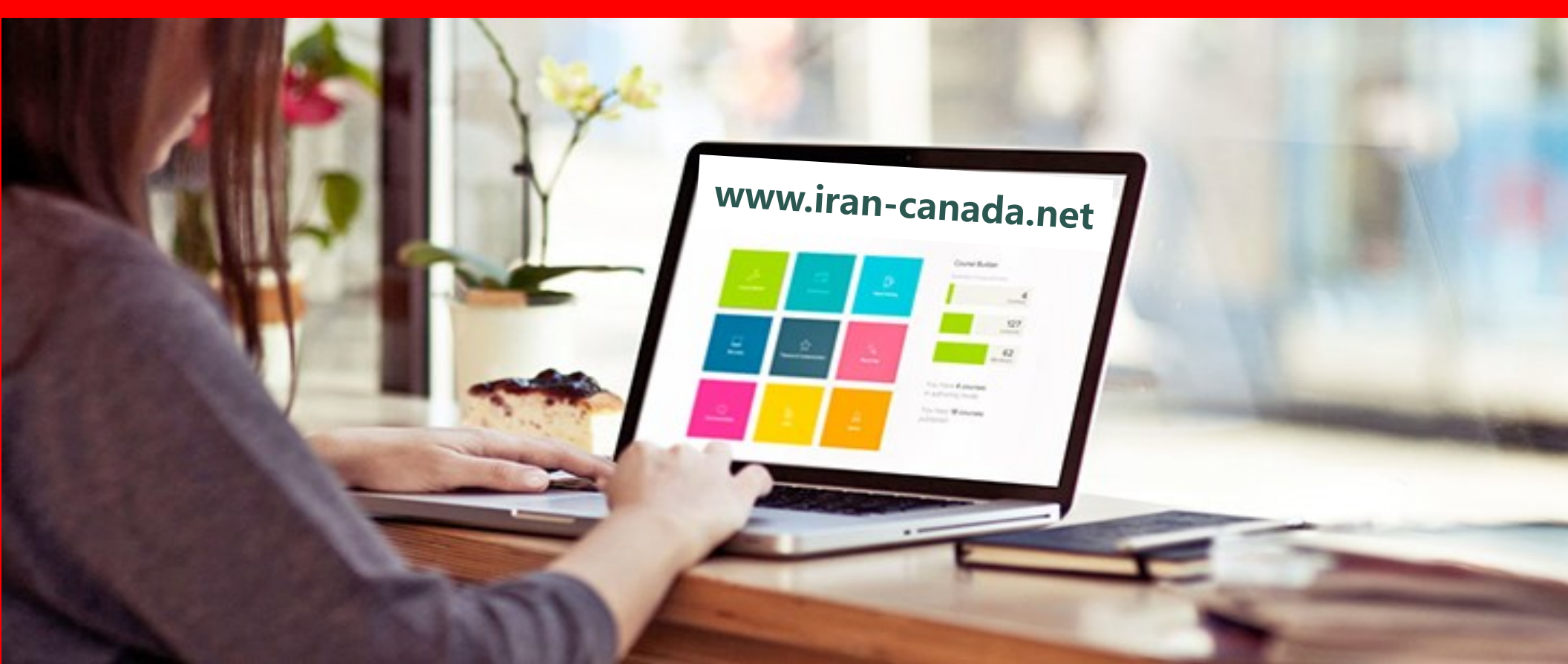

مقدمه : پس از هرجلسه، مدرسین در سایت برای زبان آموزان پیام ارسال می کنند. این پیام حاوی اطلاعات جلسه ی برگزار شده می باشد و شما نیز می توانید از همین بستر برای مدرس خود پیام ارسال کنید و هر سوالی داشتید از ایشان بپرسید همچنین درقسمت اخبار مهم می توانید اخرین اطلاعیه ها و مقالات را دریافت کنید.

مرحله اول: وارد سایت www.iran-canada.net شوید.

بر روی گزینه پرتال آموزش کلیک کنید.

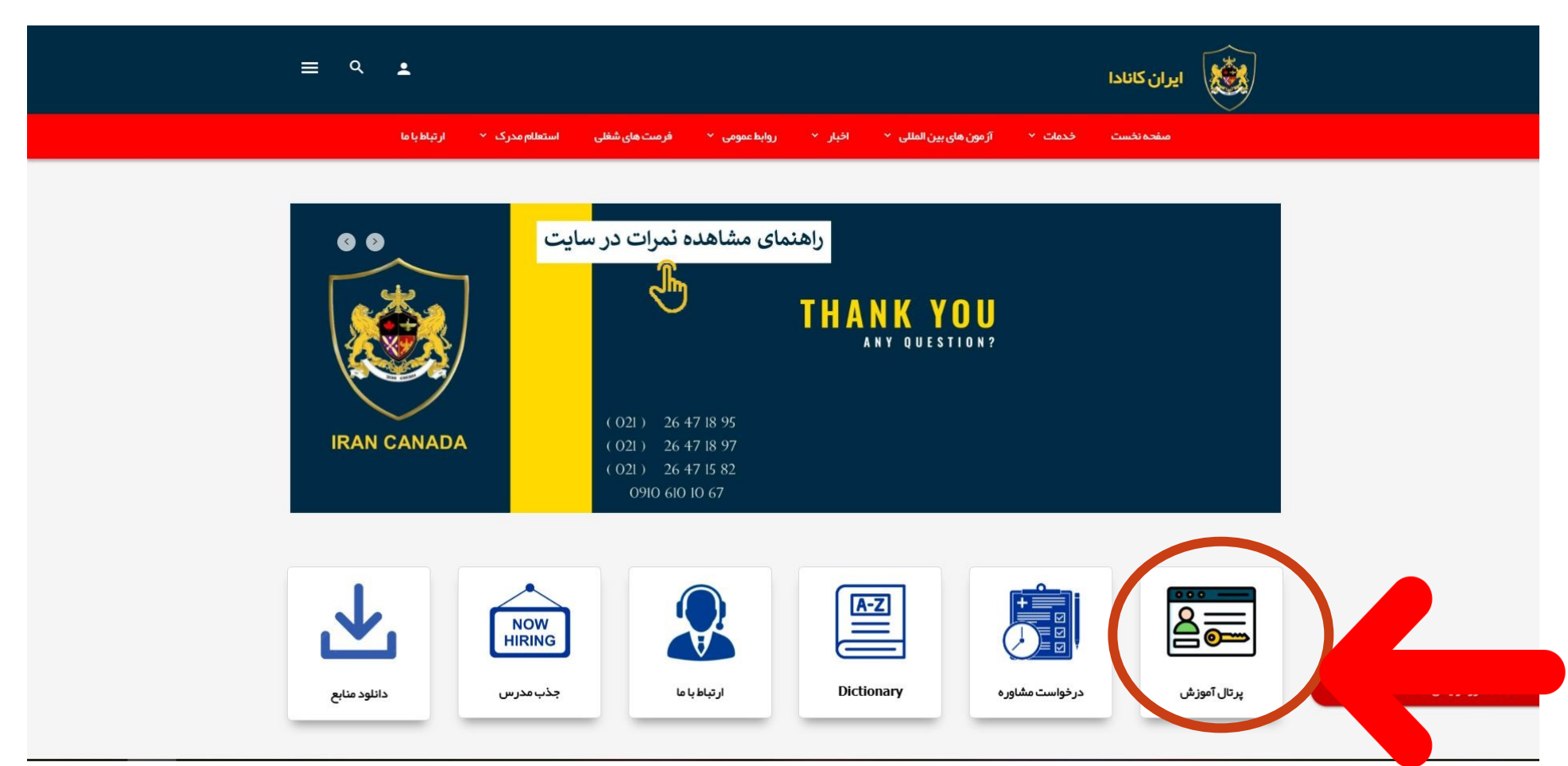

## مرحله دوم : کدملی خود را در قسمت نام کاربری و رمز عبور وارد کنید. (لطفا برای وارد کردن کد ملی از کیبرد انگلیسی استفاده کنید )

2. iran-canada.net/home/Login

> C

◎☆☆☆:

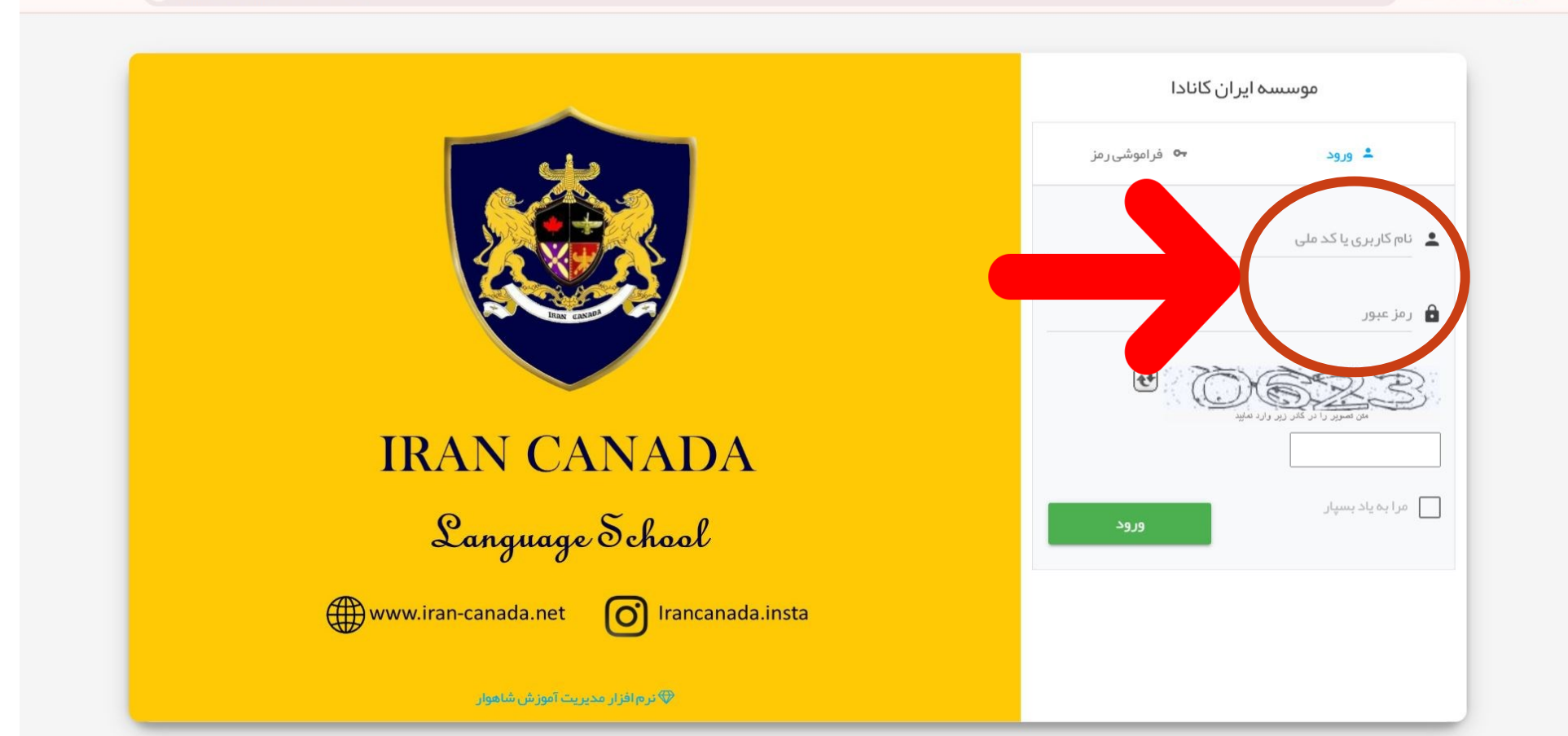

## مرحله سوم : اگر میخواهید پیامی که استاد ارسال کرده است را مشاهده کنید لطفا بر روی گزینه پیام ها کلیک کنید.

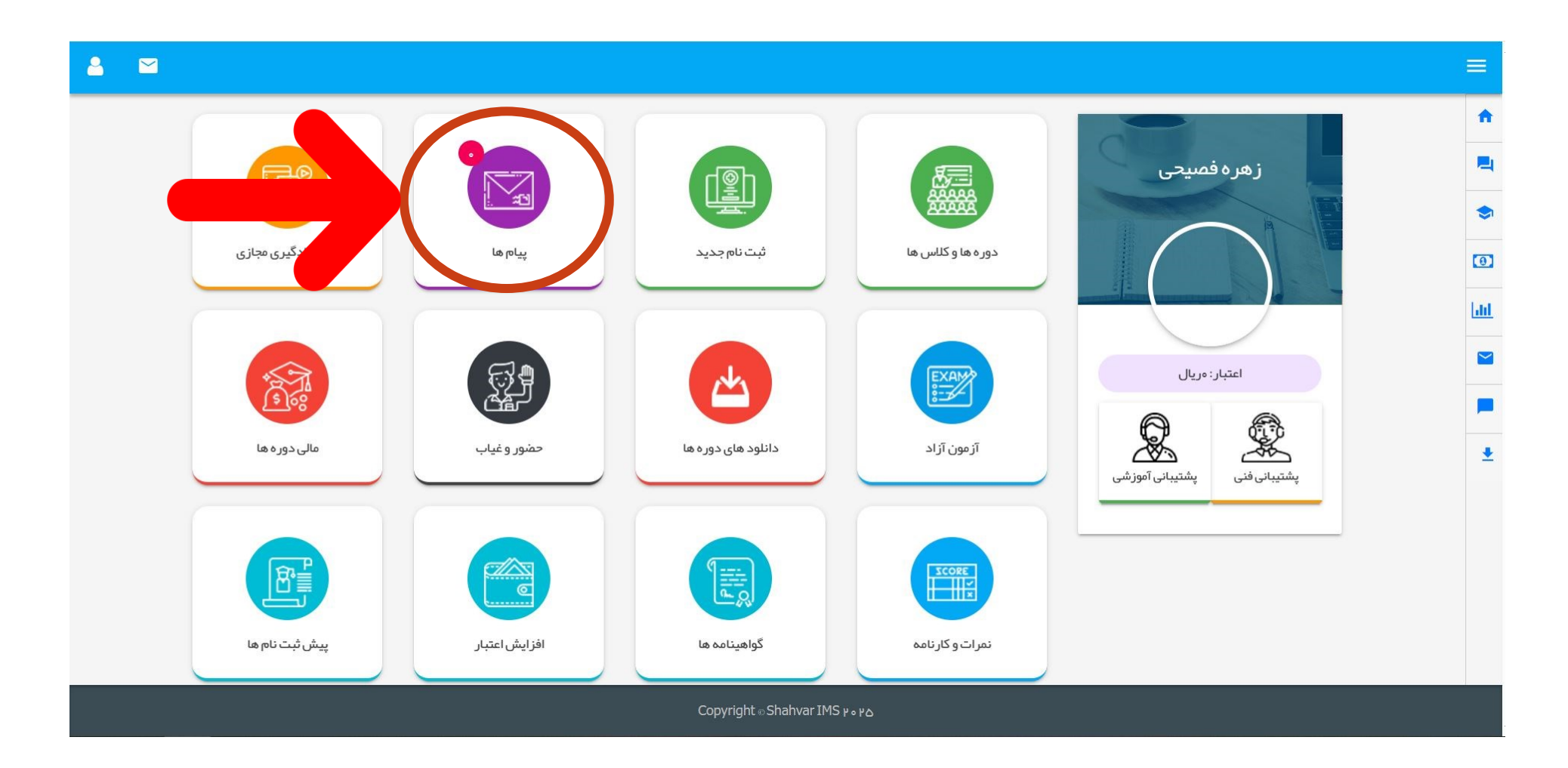

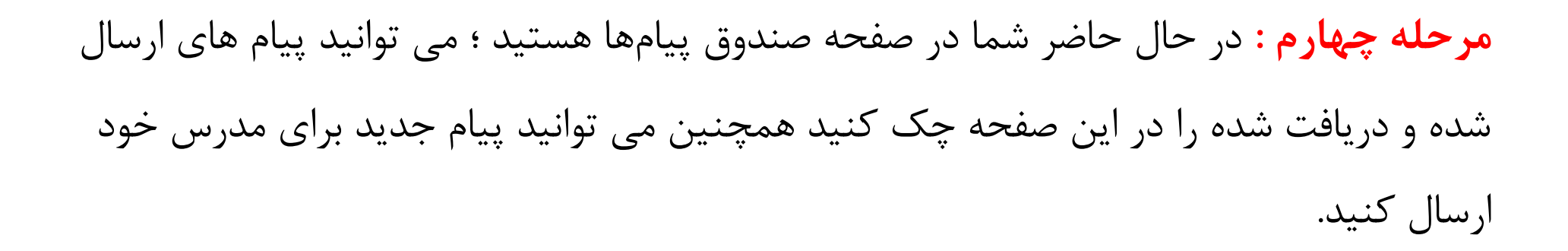

| ≜ ⊠                     |         |                  |                                                                                                    | = |
|-------------------------|---------|------------------|----------------------------------------------------------------------------------------------------|---|
|                         |         |                  |                                                                                                    |   |
| $+ \cdot C \nu s \cdot$ | حدف شدة | محو ازسالی       | الما المراجع الما المراجع المراجع الم |   |
|                         |         | <b>~</b>         | انتخاب كلاس: همه                                                                                                    | - |
|                         |         | No message found |                                                                                                    |   |

Copyright ⊗Shahvar IMS ¥•¥۵

مرحله پنجم : در صفحه ی پیشخوان بر روی گزینه اخبار مهم کلیک کنید تا از آخرین اخبار و اطلاعیههای آموزشگاه با خبر شوید.

در هر مرحله چنانچه سوالی داشتید میتوانید در قسمت پشتیبان فنی برای کارشناسان پیام ارسال کنید ، تیم ایران کانادا در اسرع وقت پاسخگو خواهند بود.

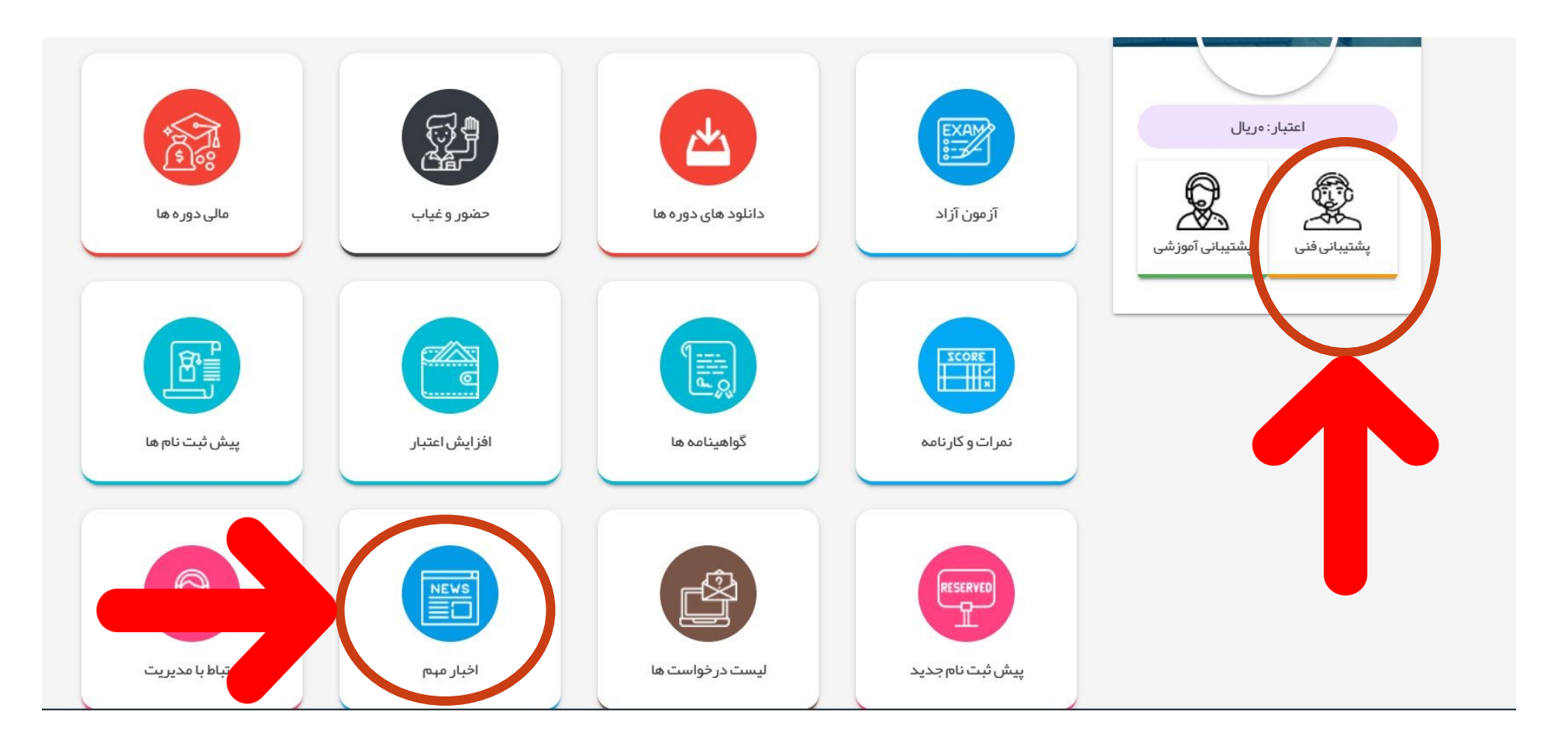

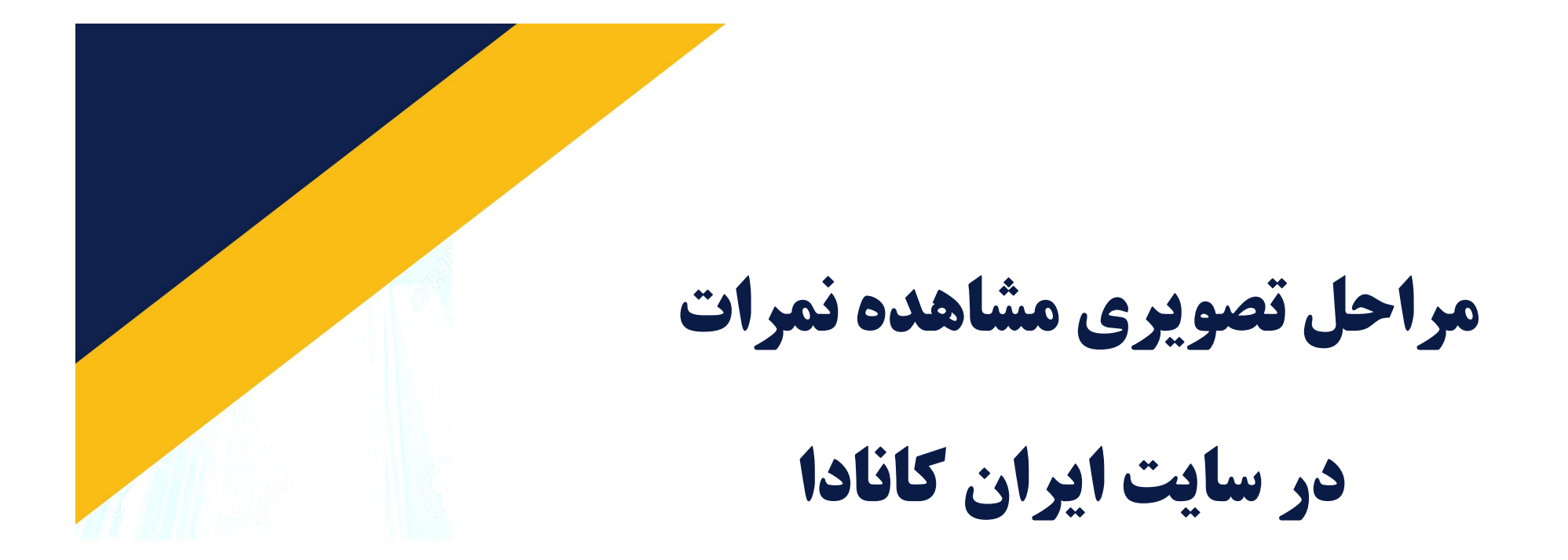

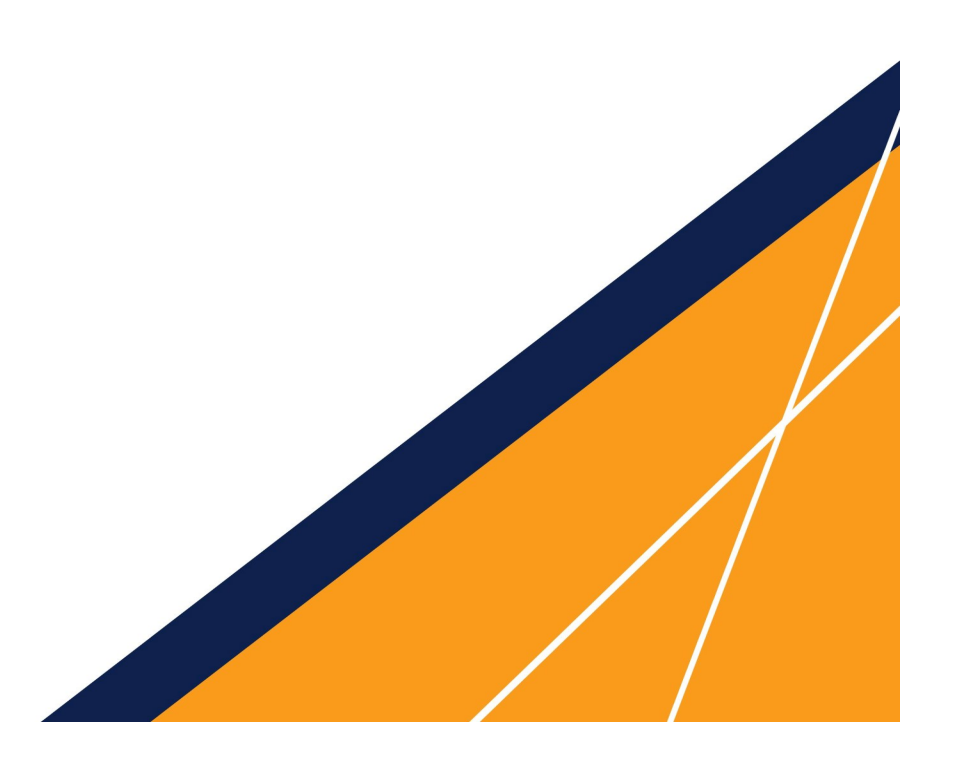

گام بہ گام همراه شما هستيم

همراه ما باشيد

مرحله اول: در صفحه پیشخوان بر روی گزینه نمرات و کارنامه کلیک کنید.

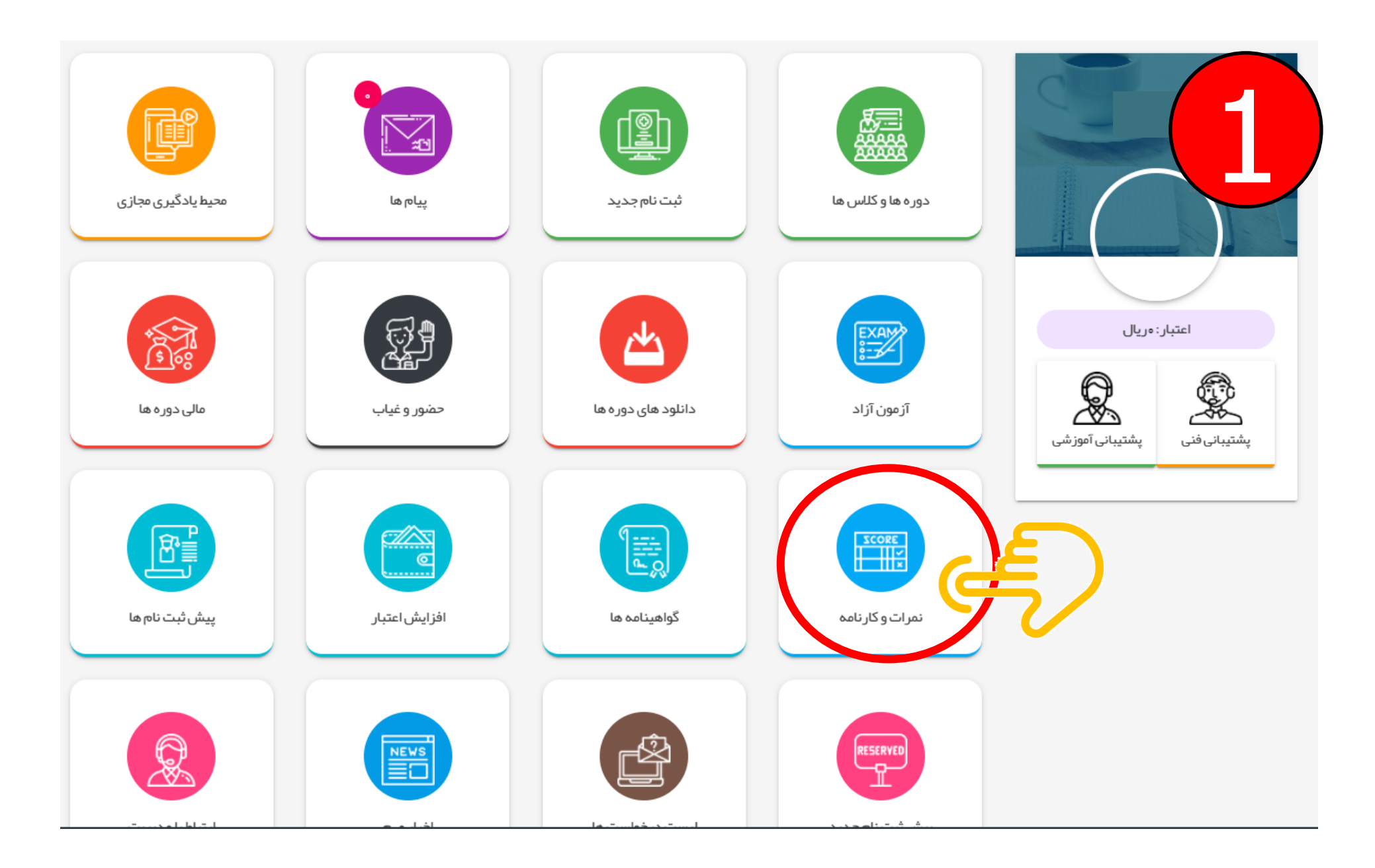

مر حله دوم : نکته مهم : زبان آموزانی که از اول تا میانه کتاب را آزمون می دهند عنوان آزمونشان : میان ترم می باشد، همچنین

زبان آموزانی که پایان کتاب را آزمون می دهند عنوان آزمون: <mark>پایان ترم</mark> می باشد پس اگر آزمون میانه کتاب را داده اید برای مشاهده کارنامه بر روی <mark>گزینه آزمون های دیگر</mark> کلیک کنید و اگر پایان کتاب را آزمون داده اید بر روی <mark>گزینه پایان ترم</mark> در پایین صفحه کلیک

کنید.

دپارتمان: v زمستان ۱۳۰۳ ترم: v 0.00 VF91 کد: عنوان كلاس: دكتر محمد حسن سروى مدرس: لطفا ترم جاری را تاريخ شروع: 140m/09/4V زمستان ۱-۳۰۱ ترم: 🗸 تاييد شده وضعيت: وضعیت قبولی: 📍 نامعلوم نمر ات بابانا ندارد از مون های دیگر